# [학위 및 전공변경신청(A3) 매뉴얼]

- 1) 학위 및 전공변경이란?
  - ▶ 학위수여 이전에 학위/전공을 다른 학위/전공으로 변경하는 절차
- 2) 신청방법
  - ▶ 정해진 기간 내 학점은행 홈페이지(www.cb.or.kr)에 접속하여 신청

#### 3) 유의사항

- ▶ 분기당 한번만 신청가능
- ▶ 최대 5일 소요, 처리 결과는 문자메시지로 안내
- ▶ 학위 및 전공변경신청 신청 시 이미 인정된 과목에 체크가 되어 있음.
  - : 체크를 해지할 경우, 해당과목은 신청취소로 간주되어 학적부에서 삭제되므로 추후 해당과목을 다시 인정받고자 한다면 학점인정신청(수수료 납부)을 해야 함.
- 4) 신청절차
- ① 학점은행 홈페이지에 접속 → '온라인 학습자등록 및 학점인정 등 각종신청' 클릭

| 국가평생교육진홍원 학점은행<br>학장은병색은 동생 학교을 위한 대기이입니다.                             |                                                                                                    |  |
|------------------------------------------------------------------------|----------------------------------------------------------------------------------------------------|--|
| 2014년도 4분                                                              | -기 온라인 학습자 등록 및 학점인정 등 각종 신청<br>2014-11-03 09:00 ~ 2015-12-30 18:00                                                                                             |  |
| • 온라인 신청은 개별적으로<br>• 방문신청은 2015,07,01(<br>• 신청종류에 따라 신청기긴<br>고하시기 바랍니다 | - 각종 신청을 할 수 있는 메뉴입니다.<br>수) 10:00 ~ 2015.07.14(화) 18:00 입니다.<br>이 다르므로 공지사항 <b>'2014년도 4분기 개인 학습자 등록 ㆍ학점인점 신청 안내'를</b> 참                                       |  |
|                                                                        | 오라인 학습자등록<br>및 학점인정 등 각종신청<br>내로77                                                                                                    |  |
| <b>*</b>                                                               |                                                                                                    |  |
| - Lubillanah 9                                                         |                                                                                                    |  |
| ★★ 국가평생교육진흥원                                                           | 구성 및 전력체 시도교육청 이용역권 개인원보처리방철 오사는길 등 RSS 패발리사이트<br>(137~853) 서울특별시 서초구 남북순환로 2557(서초동 1357~2319X) Tel: 1600-0400<br>국가방생교육 다음원 대표자명: 기일의 / 사업자동록 번호 107~82~12533 |  |

#### → 온라인 학습자등록 및 학점인정 등 각종신청 메뉴를 클릭하여 접속 가능 학점은행 공지사항 알려드려요 학업은영 상시사양 항상 새로운 소식으로 알려 드리겠습니다. Ð WELCOME! 홍길동님 안녕하세요. 로그아웃 마이페이지 학점은행제에 대한 안내사항을 확인하세요, 군교육훈련 학점인정서 교육비 납입증명서 발급 E W 온라인 증명서 발급 1 -신청하세요 (연말정산 관련) 발근 각종 신청을 온라인으로 쉽고 빠르게 할 수 있습니다. 온라인 학습자등록 및 학점인정 등 각종 신청 2 학위수여 예정증명서 신청 학위증 우편신청 6 m 1 학위신청 화인 증명서 원본 대조 0 학위신청 및 신청취소 무의하세요 ... **S**ŧ 자주하는 질문(FAQ) 온라인 상담 E 전공별 학습설계 로드맵 학점은행제에 대해 궁금한 점을 📿 문의해주세요, 제도를 소개합니다 1 하合자등록정치 2 화정인정 점차 3 함위수여 17 학습자등록 신청기간 및 구비서류 화적인적신청기간 및 구비서류 교육부장관 및 대학의 장애 의한 회위 안내 학점인정에서 학위수여까지 학점은행제에서 알려드립니다. U m 914 PHH O PINIFIOLA 화습자 학번 찾기 ○ 기관검색 학점인정 주의사항 😎 우수 교육기관 한적은핵제 필수 이해

② 홈페이지 로그인 화면에서 '아이디, 비밀번호' 입력 후 로그인

▶ 학점은행제 홈페이지 로그인 → 신청하세요

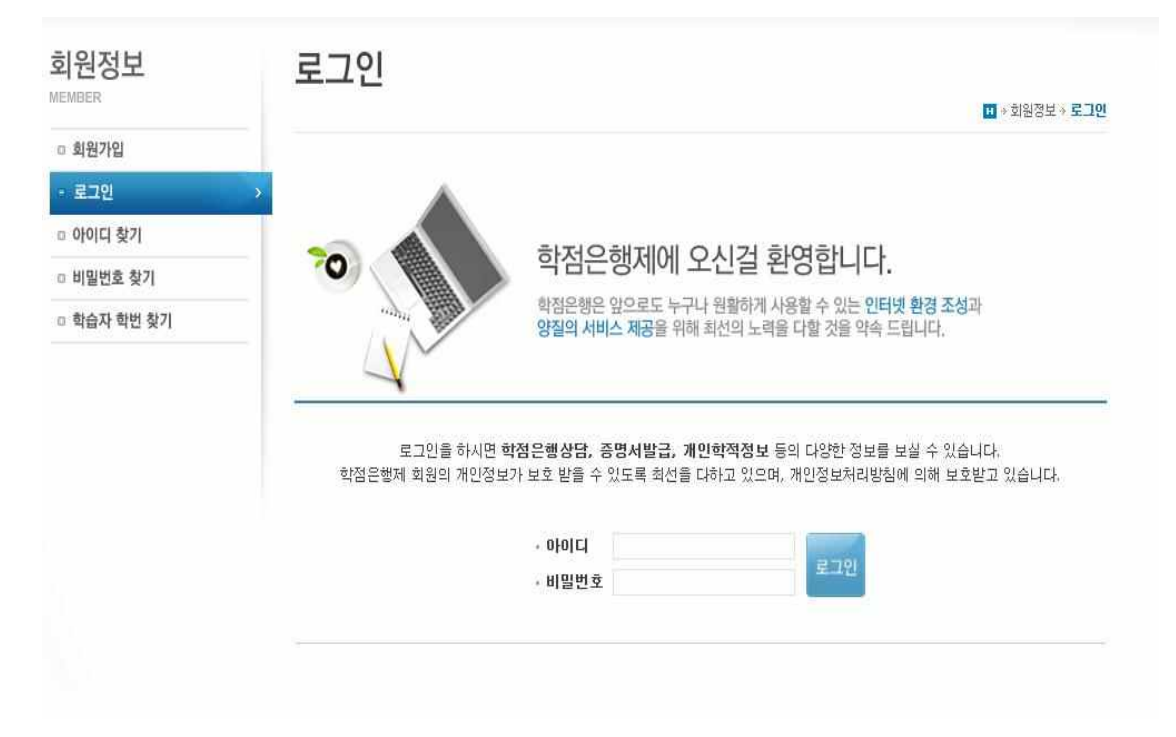

| 3 | 온라인신청안내 | 내용 | 확인 → | 하단 | 체크박스 | 체크 → | 확인 | 클릭 |
|---|---------|----|------|----|------|------|----|----|
|---|---------|----|------|----|------|------|----|----|

| 10233       | II * 온라신청시스템 * 온라인 신청 안내                                                                                                    |
|-------------|----------------------------------------------------------------------------------------------------|
| 온라인 신청 안내 > | ● 하자으해 제공/2                                                                                                    |
|             | 학점은행제는 「학점인정 등에 관한 법률」(법률 제11690호)에 의거하여 학교에서 뿐만 아니라 학교 밖에서 이루어지는 다양한 형태<br>의 학습 및 자격을 학점으로 인정받고, 학점이 누적되어 일정 기준을 충족하면 학위취득이 가능한 제도입니다.<br>일반적으로 학점은행제는 다음의 과정으로 진행할 수 있습니다.                                                                                       |
|             | <b>학점은행제</b> 는 일반 대학과 다르게 입학제가 아닌, 『등록 - <mark>신청제 』로 운영되는 제</mark> 도입니다. 따라서 미수한 학점에 대한 등록 · 학<br>점인정 및 최종 학위취득을 위한 <mark>모든 행정절차는 학습자가 정해진 기간에 직접 등록 · 신청 절차를 진</mark> 행하셔야 합니다.                                                                                 |
|             | 온라인 학점인정 신청을 위해서는 아래의 안내 버튼을 클릭하여 내용을 반드시 숙지하시기 바랍니다.<br>• IE 학습자등록에서 학위수여까지 안내를 클릭하여 정보를 확인하시기 바랍니다.<br>• IE 학점은행제 신청·접수 계획 공고를 클릭하여 정보를 확인하시기 바랍니다.<br>• IE 학점은행제 이용 시 주의사항 안내를 클릭하여 정보를 확인하시기 바랍니다.<br>※ 위의 자료를 보기 위해서는 IE Adobe Reader가 설치 되어야 합니다. 대우르트 I · · |
|             | 학점은핵제 학습자등록에서 학위까지 신청절차입니다.                                                                                                    |
|             | 학점은행제 학습자등록에서 학위까지 신청절차입니다.<br>1단계 > 2단계 > 3단계 > 4단계 > 5단계 > 6단계 > 7단계                                                                                                    |

# ④ 공인인증서 로그인(본인확인 필수 절차)

| 1단계           |                                                                                                    |
|---------------|----------------------------------------------------------------------------------------------------|
| 온라인 신청 안내 🔷 🔸 | • 학점은행제란?                                                                                                    |
|               | 학점은행제는 대정입인철 등에 관한 법률, (법률 제11600호)에 의거하여 학교에서 뿐만 아니라 학교 밖에서 이루어지는 다양한 형태<br>의 학습 및 자격을 학점으로 인정받고, 학점이 누적되어 일정 기준을 총족하면 학위취득이 가능한 제도입니다.         알려고로 환경은행제는 다음의 과정으로 진행할 수 있습니다.         알려고로 환경은행제는 다음의 과정으로 진행할 수 있습니다.         알려지 같다. 따라서 이수한 학점에 대한 등록 - 학         · 신형 철자를 전쟁하셔야 합니다.         · 신형 철자를 전쟁하셔야 합니다.         · 신형 철자를 전쟁하셔야 합니다.         · 신형 철자를 전쟁하셔야 합니다.         · 신형 철자를 전쟁하셔야 합니다.         · 신형 철자를 전쟁하셔야 합니다.         · 신형 별자를 반응         · 인증서         · 인증서 목록         · 인증서 감독         · 인증서 감독         · 인증서         · 인증서         · 인증서         · 인증서         · 인증서         · 인증 · · · · · · · · · · · · · · · · · · |

#### ⑤ 4단계 중 '학위 및 전공변경 신청' 클릭 → '변경 희망학위' 선택 → '조회' 클릭

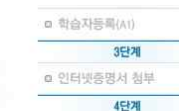

□ 학점인정신청(A2)

평가인정 학습과목

독학학위제 시험합격

독학학위제 시험면제 학점인정 대상학교

학위 및 전공변경 신청(A3

하습자등록 및 학점인정

 전공교양호환과목 학습구분 변경 신청(A7)

5512

6단계

7단계

◎ 결제내역 및 신청서 충력

우편발송안내

□ 학위신청(A8)

취소원 신청(A6)

□ 겸제하기

자경증

시간제

**赤**〇豆8

#### 학위 및 전공변경신청이란?

학위 및 전공변경신청은 학점은행제에 학습자등록이 되어 있는 학습자가 등록 신청 시 기재하였던 전공/학위과정과 다른 전공/학 위과정으로 변경하고자 하는 절차를 말합니다. 전공변경신청이 처리되면 처리결과가 문자로 발송되며, 처리완로 후에는 학위신청 및 온라인 학점인정신청이 가능합니다. 별도의 수속는 것입니다.

전공변경 신청기간

\* 2014.11.03(岩) 10:00 ~ 12.15(읦) 18:00

#### 주의사항

학위과정 및 전공이 변경될 경우에는 표준교육과정 및 분과위원회의 심의에 따라 취득한 학점의 학습구분이 변경되며, 학점인정 여부 (특히 학사 → 전문학사)가 달라질 수 있습니다.

 [1] 1개 교육훈련기관에서 이수할 수 있는 최대 학점은 전문학사 과정은 최대 60학점, 학사는 최대 105학점 까지 이수할 수 있습니다.
 [2] 학위종류별 자격 개수 제한: 학사 3개 / 전문학사 2개 (전공과 연계되지 않은 자격증은 한 개만 인정) 티전공 학습자의 경우 전문 학사/학사 최대 1개 인정

[3] 최대 인정범위를 초과하는 학점은 취소하셔야 하며 이 경우 기존에 인정받은 학점이므로 학점인정신청 수수료는 환불이 되지 않습니다.

[4] 전공교양호환과목의 경우

· 평가인정학습과목, 독학학위제 시험합격 과목 : 학습구분을 교양으로 인정처리 희망 시 교양으로 선택

- 독학학위제 시험면제교육과정, 시간제, 학점인정대상학교 과목: '학습구분변경'란에 교양으로 인정처리 희망하는 학습과목을 기재하면 됩니다. 미기재시 전공으로 학습구분이 변경되며, 교양으로 기인정 되어있는 학습과목은 별도의 전공인정 희망메모 가 없으면 그대로 교양으로 인정됩니다.
- \* 전공교양호환과목은 학습자의 희망에 따라 전공 및 교양으로 인정받을 수 있는 과목을 말합니다. 이 때 전공으로 가능하다는 의미는 모든 전공에서가 아니라, 해당 과목이 표준교육과정 상 전공과목으로 지정된 경우를 말합니다. 즉, 경영학개론·과목은 경영학 전공을 하는 학습자의 경우 희망에 따라 전될 혹은 교양으로 인정받을 수 있지만, 방송 영상학 전공의 학습자는 선택의 여지없이 교양으로 인정받게 됩니다.
- ※ 전공교양호환과목은 (학점은행제 홈페이지(www.cb.or.kr) → 표준교육과정 → 전공교양호환과목)에서 확인 가능합니다.
   [5] 타전공으로 변경을 회망하는 학습자 중 타전공 학점인정 기준(공지사항 70%번 참고)에 부합하지 않은 학점은 삭제처리 됩니다.
   (예 : 전문대학 몰업 후 학사과정으로 진행하는 학습자가 전문학사 타전공으로 전공변경 할 경우 기인정된 전적대학 학점은 삭제
- (예 : 전문비의 별집 후 역사과정으로 전쟁하는 학습자가 전문역자 대전공으로 전송연종 을 당주 기간장된 전역비의 약접은 역자 처리 됩니다.) [6] 온라안으로 학위 및 전공변경선청은 분기별로 한번만 가능하오니 유의하여 신청하시기 비랍니다.
- [6] 온라인으로 약위 및 진송연중건중근 군기철도 인민한 가능하고나 규의하여 진중하지가 마랍니다.
   [7] 학위 및 전공변경 신청시 잘못된 정보를 기재하여 발생되는 문제는 본원에서 책임지지 않습니다.

#### ◎ 변경희망 학위 및 전공선택

## ⑥ 전공명 입력 $\rightarrow$ '검색' 클릭 $\rightarrow$ 검색 된 전공명 클릭

| 00120                                        | 학위 및 전공변경신청은                         | 학점은행제에 회                     | 다습자등록이 되어 있는                  | 학습자가 등록 신청 시 기                     | 재하였던 전공/학위과정과 다른 전공/학                                                                                                    |
|----------------------------------------------|--------------------------------------|------------------------------|-------------------------------|------------------------------------|----------------------------------------------------------------------------------------------------|
|                                              | 위과정으로 변경하고자 하                        | = 절차를 말합니                    | 다.                            |                                    |                                                                                                    |
| 1 인터넷당명시 함부                                  | 전공변경신청이 처리되면 :<br>별도이 소스콘트 언습니다      | 허리결과가 문자                     | 로 발송되며, 처리완료                  | 후에는 학위신청 및 온라인                     | ! 학점인정신청이 가능합니다.                                                                                                    |
| 4단계                                          | 21-1 + + 12 - 8 - 6 - 6 - 6          |                              |                               |                                    |                                                                                                    |
| 학점인정신청(A2)                                   | 전공변경 신청기간                            |                              |                               |                                    |                                                                                                    |
| 평가인정 학습과목<br>자격증<br>독학학위제 시험합격<br>도학학의제 시험면제 | • 2014.11.03(월) 10:00 ~ 1            | 2.15(윜) 18:00<br>학점은행 - Winc | ows Internet Explorer         |                                    | 섬의 한습구부이 변경되며, 한적이정 여부                                                                                                    |
| 학점인정 대상학교                                    | (특히 학 전공명                            | 검색                           |                               |                                    |                                                                                                    |
| 시간제<br>중요무형문화재                               | [1] 1개<br>[2] 학위 · 프 코머              | - ·                          |                               | 다.<br>다.<br>동은 1                   | = 최대 105학점 까지 이수할 수 있습니다.<br>한 개만 인정) 타전공 학습자의 경우 전문                                                                                                    |
| 학위 및 전공변경 신청(A3)                             | 학사                                   | 는 다 딱 안 두 E                  | 9962                          |                                    |                                                                                                    |
| 학위인계 신청(A4)                                  | [3] 최대 전공명<br>습니                     | 사회복지학                        | E E                           | 이므로                                | 로 학점인정신청 수수료는 환불이 되지 않                                                                                                    |
| 학습자등록 및 학점인정                                 | [4] 전공 • 전공을                         | 선택하세요.                       |                               |                                    |                                                                                                    |
| 취소원 신청(A6)                                   | : 명 학위                               | 종류                           | 학과이름                          |                                    | 교양으로 전력<br>고양으로 이전처리 히마하느 하스마모를                                                                                                    |
| 전공교양호환과목 학습구분<br>변경 신청(A7)                   | 71 C                                 | 사                            | 사회복지학 전공                      | 로 여있는                              | 표정으로 전성지의 직장하는 직접되지를<br>는 학습과목은 별도의 전공인정 희망메모                                                                                                    |
| 5단계                                          | · 전                                  |                              | 달기                            | 과목                                 | 을 말합니다. 이 때 전공으로 가능하다는                                                                                                    |
| 결제하기                                         | 9                                    |                              |                               | 8된 3<br>양지                         | 경우를 말합니다. 즉, '경영학개론' 과목은<br>마. 방송 영상한 저공의 한숨자는 서택의                                                                                                    |
| 6단계                                          | CH I                                 |                              |                               |                                    | 2, 33 33 4 23 4 42 12 2 13                                                                                                    |
| 결제내역 및 신청서 출력                                | ×                                    |                              |                               | - 전                                | 공교양호환과목]에서 확인 가능합니다.                                                                                                    |
| 우편발송안내                                       | (d)                                  |                              |                               |                                    | - 입아지 않은 의심은 의세서터 됩니다.<br>! 할 경우 기인정된 전적대학 학점은 삭제                                                                                                    |
| 7단계                                          | 처리 펌티다.)                             |                              |                               |                                    |                                                                                                    |
| 학위신청(A8)                                     | [6] 온라인으로 학위 및 전<br>[7] 학위 및 전공변경 신청 | 공변경신청은 분<br>시 잘못된 정보†        | 기별로 한번만 가능하!<br>를 기재하여 발생되는 5 | 로니 뉴의하여 신청하시기 !<br>루제는 본원에서 책임지지 ? | 바랍니다.<br>같습니다.                                                                                                    |
|                                              | ◎변경희망 학위 및 전공                        | 선택                           |                               |                                    |                                                                                                    |
|                                              | 이름                                   | 홍길동                          |                               | 현전공                                | 심리학 전공                                                                                                    |
|                                              | HI 25 - ELEP-EF-01                   | (Abo)                        |                               | M 74 - 41 01 - 79 77               | and the second second se |

다음단계로

| 1                                                                                       | 단계          |           |            |                   |                      |              |         |       |              |                         | C +1 C 30 A 1 30 - 6 - 64 | n * 262 |
|-----------------------------------------------------------------------------------------|-------------|-----------|------------|-------------------|----------------------|--------------|---------|-------|--------------|-------------------------|---------------------------|---------|
| □ 온라인 신청                                                                                | 안내          |           |            |                   |                      |              |         |       |              |                         |                           |         |
| 현재까지 인종                                                                                 | 정받은 1       | 학점        |            |                   | 01. 변경희망             | 학위 및 전공      | 선택 > 02 | 2. 학전 | 네인정 L        | l역 확인 및                 | 신청                        |         |
| 25                                                                                      | 단계          |           | -          |                   |                      |              |         |       |              |                         |                           |         |
| a 학습자등픣(/                                                                               | (1)         |           | • 신청목록     |                   |                      |              |         |       |              |                         |                           |         |
| 31                                                                                      | 단계          |           | 채크박스       | 에서 선택 하           | 제가 되어 있는             | 과목은 학점       | 인정이 되지  | 않습니   | 다. 다         | 네 한번 확인하                | 하시기 바랍니다.                 |         |
| 1 인터넷증명사                                                                                | :  천부       |           | ◎ 평가인      | 정 학습과목            | _                    |              |         |       |              |                         |                           |         |
| 49                                                                                      | 단계          |           |            | 학습구분              | 학습기                  | 바목명          | 학점      | 출석    | 성적           | 미수년월                    | 일 교육                      | 훈련기관    |
| 의 학섬인성신경<br>평가인정 학습                                                                     | g(A2)<br>과목 |           | 1          | 일선                | 일선 경영전               |              | 3       | 100   | 83           | 2015-01-20<br>2015-05-1 | ) ~<br>04                 |         |
| 자격증<br>독학학위제 시                                                                          | 험합격         |           | 1          | 일선                | 경영정                  | 경영정보시스템      |         | 100   | 72           | 2015-01-20<br>2015-05-0 | ) ~<br>)4                 |         |
| 독학학위제 시<br>학점인정 대상                                                                      | 험면제<br>학교   |           | 1          |                   |                      | 버십           | 3       | 97    | 86 2015-0    | 2015-01-20<br>2015-05-0 | ) ~<br>)4                 |         |
| 시간제<br>중요무형문화제<br>• 학위 및 전공변경 산청(A3) →<br>□ 학위연계 신청(A4)<br>□ 학습자등록 및 학정인정<br>취소원 신청(A6) |             | 44500.000 | V          | 일선                | 년 원가관리회계             |              | 3 97    | 97    | 83           | 2015-01-20<br>2015-05-0 | ) ~<br>)4                 |         |
|                                                                                         |             | V         | 일선         | 일선 생산관            |                      | 3 S          | 95      | 66    | 2015-01-2    | ) ~<br>]4               |                           |         |
|                                                                                         |             | 긴정        | 1          | 일선 마케팅:           |                      | J)원론         | 3       | 3 90  | 75 2015-01-2 | ) ~<br>)4               |                           |         |
| <ul> <li>전공교양호환<br/>변경 신청(A7</li> </ul>                                                 | 발과목 호<br>') | i습구분      | 1          | 교양                | 광:                   | 2학           | 3       | 100   | 87           | 2015-01-20<br>2015-05-0 | ) ~<br>]4                 |         |
| 5                                                                                       | 단계          |           | 4          | 일선                | 국제                   | <b>경영</b>    | 3       | 100   | 83           | 2015-01-20<br>2015-05-1 | ) ~<br>04                 |         |
| 의 열세이기<br>61                                                                            | 단계          |           | 1          | 교양                | 인간원                  | 간계론          | 3       | 96    | 91           | 2015-06-10              | ) ~<br>22                 |         |
| 3 결제내역 및                                                                                | 신청서         | 출력        |            | 7.01              |                      |              |         |       |              | 2015-06-10              | ) ~                       |         |
| 우편발송안내                                                                                  |             |           | 4          | щ <u></u> В,      | 무모                   | 三章           | 3       | 92    | 89           | 2015-09-:               | 22                        |         |
| 7                                                                                       | 단계          |           |            |                   |                      | Courses 1    |         |       | 11           | 001E 0C 10              | N                         |         |
|                                                                                         | $\square$   | 학습구분      | 전승자구분      | 30                | 목명                   | 인성<br>학점     | 시작일     |       | 종            | 료일                      | 민증기관명                     |         |
|                                                                                         | 소계          |           |            |                   |                      | 0            |         |       |              |                         |                           |         |
| 0                                                                                       | 학습구         | 분 변경      |            |                   |                      |              |         |       |              |                         |                           |         |
|                                                                                         |             | 이름        | 홍길동        |                   |                      | ē            | 현전공     | 심     | 리학 전         | 공                       |                           |         |
|                                                                                         | Ę           | [경희망학위    | 학사         |                   |                      | 변경           | 희망 전공   | Å     | •회복지회        | 박전공                     |                           |         |
|                                                                                         |             | 신청학점      | 193        |                   |                      |              |         |       |              |                         |                           |         |
|                                                                                         | ē           | t습구분변경    | 독학사<br>망하는 | 시험면제, 학<br>과목명을 기 | 점인정대상학교,<br>재하시기 바랍니 | 시간제 학점<br>다. | 1원에서 전공 | 교양호   | 환이 되         | 는 과목중 교                 | 양으로 희 🔺                   |         |

#### → '학위 및 전공변경 신청' 클릭

# ※ 학점 인정 내역 중 학습구분 변경을 희망하는 과목명 기재(필수사항 아님)

# ⑧ 학점인정 내역 확인 및 신청

● 변경희망 학위 및 전공선택

| 홍길동 | 현전공         | 경영학 전공                               |
|-----|-------------|--------------------------------------|
| 학사  | 변경 희망 전공    | 사회복지학 전공 조회                          |
|     |             | f                                    |
|     | 홍길동<br>학사 💌 | 홍길동     현전공       학사        변경 희망 전공 |

### ⑦ 변경 희망학위와 변경 희망전공 확인 → '다음단계로' 클릭

#### ⑨ 팝업창 '확인' 클릭 → 신청 완료

| $[ \forall ]$ | 학습구분                 | 학습과목명                                 | 학점                    | 이수년월일      | 대학                 | 명      |
|---------------|----------------------|---------------------------------------|-----------------------|------------|--------------------|--------|
| 원 퍼           | 비이지의 메시지             |                                       | -                     | × )        |                    |        |
|               | 현재 선택                | 하신 내용으로 학위 및 전공변경을 신                  | ·<br>청하시겠습니까          | 2          | 本 = 01             | 01조기기대 |
|               |                      |                                       |                       |            | 동도일                | 민증기관성  |
|               |                      | 확인                                    | 취소                    |            |                    |        |
|               |                      |                                       |                       |            |                    |        |
|               | 이름                   | ····································· | 현 <sup>7</sup>        | 전공         | 심리학 전공             |        |
| Ľ             | 이름<br>변경희망학위         | · · · · · · · · · · · · · · · · · · · | 현<br>변경희              | 전공<br>망 전공 | 심리학 전공<br>사회복지학 전공 |        |
| Ľ             | 이름<br>변경희망학위<br>신청학점 | 홍길동<br>학사<br>193                      | 현 <sup>;</sup><br>변경희 | 전공<br>망 전공 | 심리학 전공<br>사회복지학 전공 |        |

#### 5) 처리내역 확인

#### ▶ 학점인정신청을 하고자 한다면, 학위 및 전공변경 처리완료 확인 후 신청가능

▶ 마이페이지 → 학적부 조회 → 학습자 기본정보

| 이름        |                 | 학번                  |                      |
|-----------|-----------------|---------------------|----------------------|
| 학위종류      | 공학사             | 전공                  | 컴퓨터공학 전공             |
| 총학점       | 36.0            | 평점환산점수<br>(기타점수 포함) | 2.96/4.5 (81.33/100) |
| 학습자 등록일   | 2000, 03, 09    | 평점환산점수<br>(기타점수 제외) | 2.96/4.5 (81.33/100) |
| 학력정보      | 학점은행전문학사졸업 / 국기 | ·평생교육진홍원 (2015)     | 추가 학리 보기 🛛 🔍         |
| 위번호/학위수여일 |                 | 최종 학점 인정일           | 2016.03.03           |